# maxon motor

maxon motor control ゲッティング・スタート EPOS 24/1 2005 年 10 月

# **EPOS** 24/1 位置/回転数/電流制御

# <sup>マニュアル</sup> ゲッティング・スタート

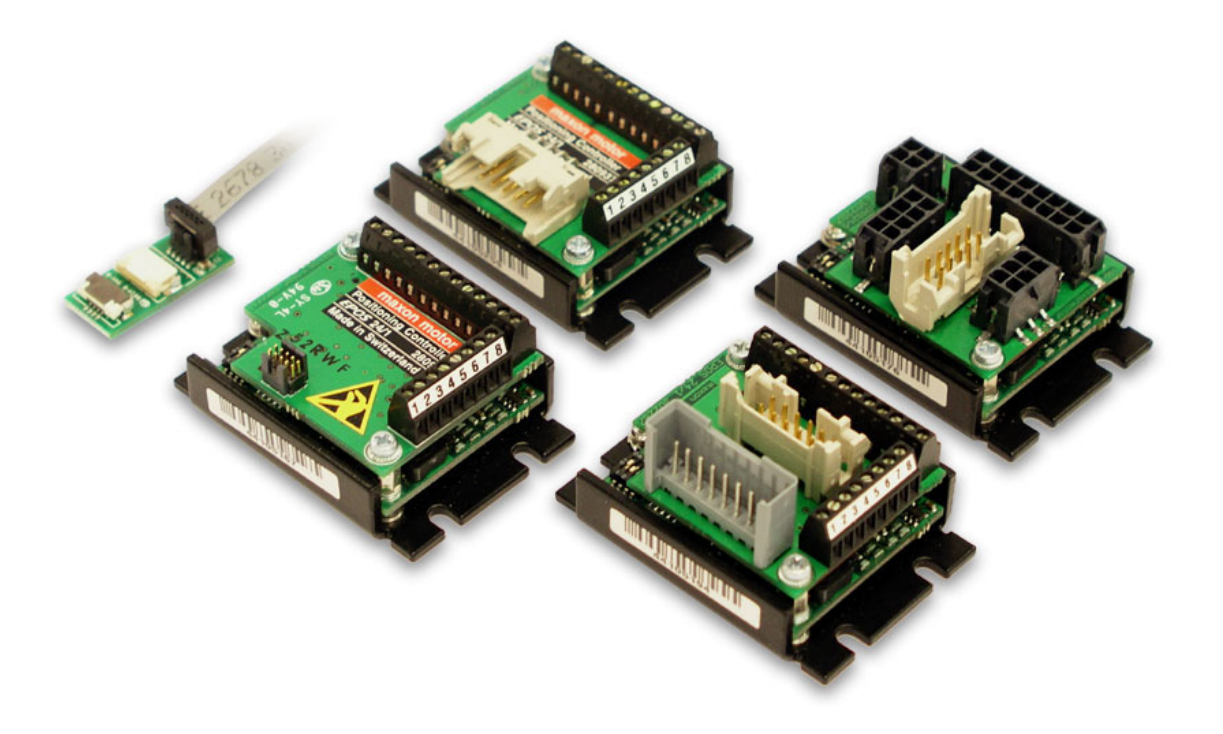

## 1 目次

| 1   | 目次                                                    | 2 |
|-----|-------------------------------------------------------|---|
| 2   | 図表番号                                                  | 3 |
| 3   | イントロダクション                                             | 4 |
| 4   | マニュアルの使用方法                                            | 4 |
| 5   | 安全のための注意事項                                            | 5 |
| 6   | インストールと設定                                             | 6 |
| 6.1 | 手順 1: ソフトウェアのインストール                                   | 6 |
| 6.2 | 手順 2: 最小限の配線                                          | 7 |
| 6.2 | .1 EPOS 24/1, モータ・ケーブルとエンコーダ・ケーブルがフラットケーブルで統合され       |   |
|     | た DC モータ                                              | 7 |
| 6.2 | .2 EPOS 24/1, MR エンコーダ付き EC 6(ブラシレス)                  | 9 |
| 6.2 | .3 EPOS 24/1, ホールセンサ / MR エンコーダ付き EC16 / EC22(ブラシレス)1 | 1 |
| 6.2 | .4 EPOS 24/1, モータ・ケーブルとエンコーダ・ケーブルが別々の DC モータまたはホーノ    | V |
|     | センサ / MR エンコーダ付き EC(ブラシレス)モータ(Molex 製コネクタ使用)1         | 3 |
| 6.3 | 手順 3: システム設定1                                         | 5 |
| 6.4 | 手順 4: 制御ゲイン調整2                                        | 2 |
| 6.4 | .1 オート・チューニング・ツールのスタート2                               | 2 |
| 6.4 | .2  電流ゲイン(Current Regulator)のオート・チューニング2              | 3 |
| 6.4 | .3 速度ゲイン(Velocity Regulator)のオート・チューニングク              | 5 |
| 6.4 | .4 位置ゲイン(Poition Regulator)のオート・チューニングク               | 7 |
| 6.4 | .5 マニュアル・チューニング2                                      | 9 |
| 6.4 | .6 制御ゲインのセーブ3                                         | 0 |
| 7   | 最後に                                                   | 0 |

## 2 図表番号

| 図 1: EPOS 24/1 の写真                                   | 4    |
|------------------------------------------------------|------|
| 図 2: EPOS マニュアル・ソフトウェア一覧                             | 4    |
| 図 3: EPOS CD-ROM                                     | 6    |
| 図 4: モータとエンコーダ・ケーブルがフラットケーブルで統合された DC モータの最小限の       | 記線   |
|                                                      | 8    |
| 図 5: ブラシレスモータ EC6 の最小限の配線                            | 10   |
| 図 6: ブラシレスモータ EC16 / EC22 の最小限の配線                    | 12   |
| 図 7: DC モータ/EC モータ(ブラシレス)で Molex 製コネクタを使用した最小限の配線    | . 14 |
| 図 8: 'Startup wizard' ダイアログ:最小限の配線確認                 | 15   |
| 図 9: 'Startup wizard' ダイアログ:RS232 通信                 | 16   |
| 図 10: 通信設定検出                                         | 16   |
| 図 11: 'Startup wizard' ダイアログ:モータ・タイプ                 | . 16 |
| 図 12: 'Startup wizard' ダイアログ: EC モータのモータ磁極ペア数の選択     | . 17 |
| 図 13: 'Startup wizard' ダイアログ: DC モータのモータ・データ設定       | 17   |
| 図 14· 'Startup wizard' ダイアログ: FC モータのモータ・データ設定       | 17   |
| 図 15: 'Startup wizard' ダイアログ・DC モータのエンコーダ・タイプ選択      | 17   |
| 図 16: 'Startup wizard' ダイアログ・EC モータのエンコーダ・タイプ選択      | 18   |
| 図 17: 'Startup wizard' ダイアログ・DC モータのエンコーダ分解能設定       | 18   |
| 図 18: 'Startup wizard' ダイアログ・ホールセンサ使用時の注音            | 18   |
| 図 10: 'Startup wizard' ダイアログ・FC モータのエンコーダ分解能設定       | 19   |
| 図 20: 'Startup wizard' ダイアログ: DC モータの設定概要            | 19   |
| 図 21: 'Startup wizard' ダイアログ・FC モータの設定概要             | 20   |
| 図 21: United Wizard シークロン: 20 C シの設定Mgg              | 20   |
| 図 23・パラメータ有効化の確認                                     | 20   |
| 図 24: CAN error のクリア                                 | 21   |
| 図 25· 制御ゲイン・チョーニング開始                                 | 22   |
| 図 20: 町山 ディン デュニング 開加                                | . 22 |
| 図 27·オート・チュー <sup>ー</sup> ング・ボタン                     | 23   |
| 図 28: モータ軸ロックの確認                                     | 23   |
| 図 20. ビーク和ログクの確認                                     | 24   |
| 図 20: チューニング·エラー発生の確認                                | 24   |
| 図 30:チューニング・エラーのクリア                                  | 24   |
| 図 31.7 ユーニング エン のアフア                                 | 25   |
| 図 32: オート・チュー <sup>ー</sup> ング・ボタン                    | 25   |
| 図 32: モータ軸フリーの確認                                     | 25   |
| 図 35·チューーング終了の確認                                     | 26   |
| 図 36·チューニング·エラー発生の確認                                 | 26   |
| 図 37・チョーニング・エラーのクリア                                  | 26   |
| 図 38: 位置ゲインのオート・チョー <sup></sup> ング                   | . 20 |
| 図 30. 世世 パインのカート チューニング・ボタン                          | . 21 |
| 図 30. 7 「                                            | . 27 |
| 図 40. こ チェリーング終了の確認                                  | 28   |
| 図 42·チューニング·エラー発生の確認                                 | 28   |
| 図 42:チューニング・エラーのクリア                                  | 28   |
| ロ 10.7 ユ ニング エン 07.7 7                               | 20   |
| ロ + 、 ー ユ <i>ノ / / / ノ ニ ノ / /</i> 図 45·マニュアル・チューニング | 20   |
| ロマン、シーユノファ ノ ユ ーノノ                                   | 20   |
| 四 10.±// F #E #20                                    | 30   |
| 回 1. C ン パンン                                         | 30   |
| 図 49: 全パラメータのヤーブ確認                                   | 30   |
|                                                      |      |

EPOS 24/1

## 3 イントロダクション

このマニュアル「ゲッティング・スタート」は、EPOS使用開始にあたり最初に行う手順を説明 しています。動作開始までの標準的な手順を解説します。この手順により、EPOS 24/1の基本 的な準備と設定が容易となります。

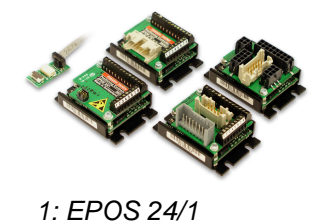

マクソンの EPOS 24/1 は、フル・デジタルの小型モーション・ド ライバです。フレキシブルで高効率なパワー段により、EPOS 24/1 は、エンコーダ付き DC モータとエンコーダ / ホールセンサ 付きブラシレス(EC)モータのどちらも駆動可能です。空間ベ クトル制御による正弦波電流整流が、最小のトルク・リップルと 低騒音でブラシレスの EC モータを駆動します。位置決め、回転 数、電流の各制御が可能で、高度な位置決め用途に適応します。 EPOS は、CANopen ネットワークのスレーブ・ノードとしての制

御を主としてデザインされています。またシリアル通信 RS-232 でも使用することができます。 最新版のマニュアルとソフトウェアは <u>http://www.maxonmotor.com</u> のカテゴリ <Service>、サ プ・ディレクトリ <Downloads> からダウンロード可能です(ただし英語版)。

4 マニュアルの使用方法

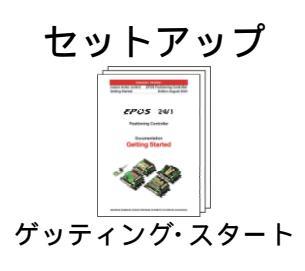

インストール 設定

プログラミング 応用

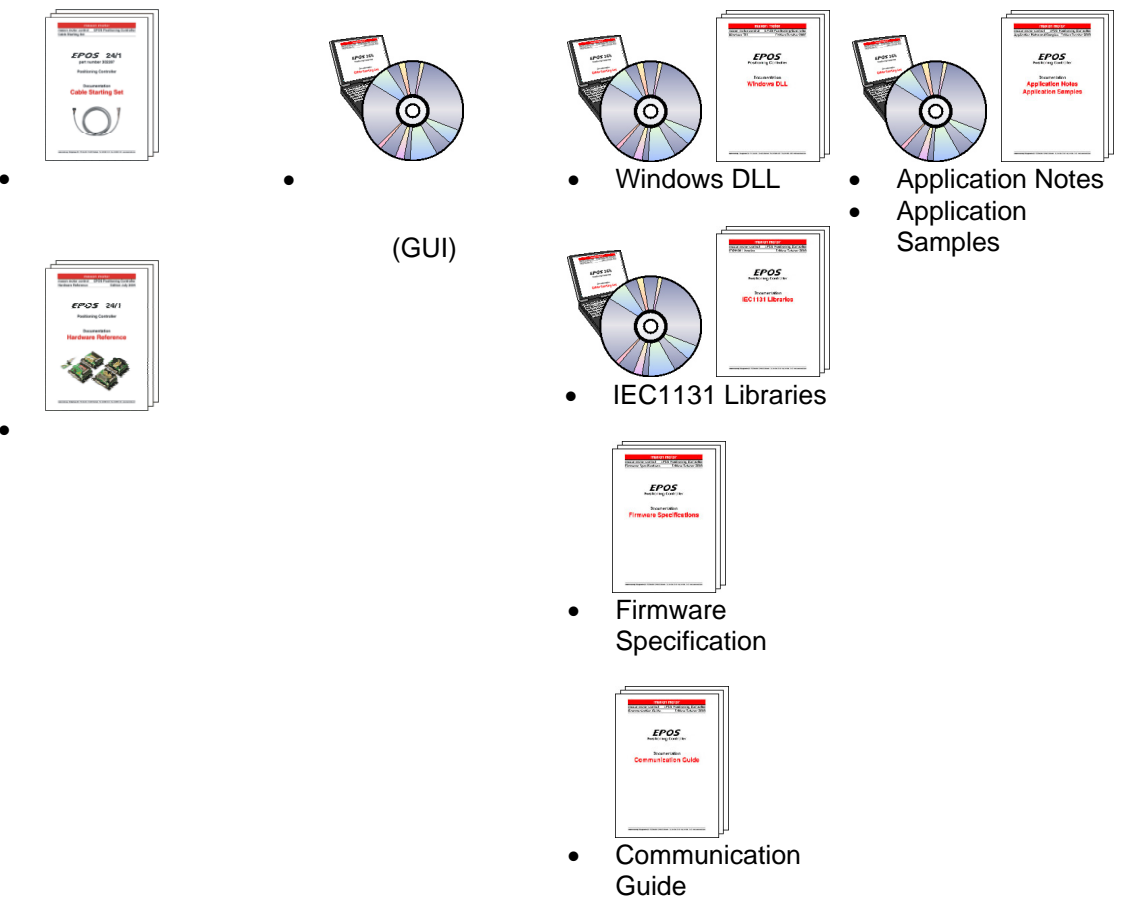

図 2: EPOS マニュアル・ソフトウェア一覧

## 5 安全のための注意事項

経験者・熟練者による準備 機器の設置や準備は経験者・熟練者が行って下さい。

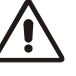

法規制の厳守 EPOSの設置および接続は、各地域の法規制にしたがってください。

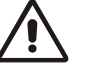

負荷物の取り外し

試運転時にはモータ軸はフリーに、つまり負荷物を取り外した状態で行っ て下さい。

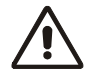

#### 安全装置の追加

電子機器は基本的に安全な装置ではありません。したがって機械・機器は 独立したモニタと安全装置を取り付けて使用する必要があります。機器が 故障したり暴走した場合には安全な運転モードになるようにして下さい。

修理

修理はメーカまたはメーカ指定者にお任せ下さい。ユーザが機器を分解したり修理するのは非常に危険です。

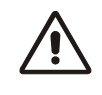

危険

EPOS の設置中は機器に電源が接続されていないことを確認して下さい。 電源接続後は動く部品には手を触れたりしないで下さい。

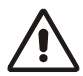

電源の接続

電源電圧が9...24 VDCの範囲にあることを確認して下さい。27 VDCを超える電圧や極性が逆な場合、EPOS は破損します。

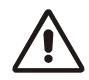

#### Electrostatic sensitive device (ESD) 静電破壊しやすいデバイスを使用しています。

5 maxon motor control

## 6 インストールと設定

## 6.1 手順1:ソフトウェアのインストール

EPOS CD-ROM からすべてのソフトウェアを PC にインストールします。この CD-ROM にはすべての必要な情報、および EPOS の設定 と運転に必要なツールが含まれています(マニュアル、ファームウェ ア、ツール、Windows DLL)。

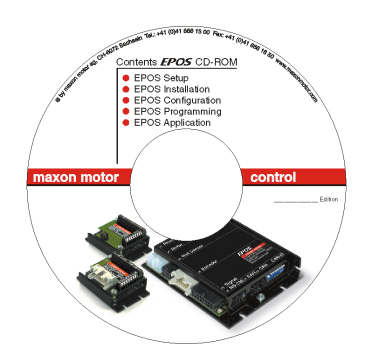

🗷 3: EPOS CD-ROM

最新版のマニュアルとソフトウェアは <u>http://www.maxonmotor.com</u> のカテゴリ <Service>、サブ・ディレクトリ <Downloads> からダウン ロード可能です(ただし英語版)。

必要システム構成:

Win95, Win98, Windows ME, Windows NT 4.0, Windows 2000, XP 486 以上のプロセッサ, 16 MB 以上の RAM 50 MB 以上のハードディスク空き容量 ディスプレイ解像度 800 x 600 ピクセル / 256 色以上

次の手順に従いソフトウェアを PC にインストールします:

1. CD-RO**M を挿入** 

EPOS CD-ROM を PC の CD-ROM ドライブに挿入します。

2. インストール・プログラム 'EPOS\_CD-ROM.exe' の実行

通常、EPOS CD-ROM を挿入するとインストール・プログラムは 自動的に始まります。自動的に始まらない場合は、'EPOS\_CD-ROM.exe' をダブルクリックしてください。

#### 3. インストール・プログラムの指示に従ってください

指示に注意深く従ってください。インストール中に、作業フォル ダの指定ができます(推奨: C:\Program Files\maxon motor EPOS CD-ROM)。

#### 4. スタート・メニューのショート・カットと項目を確認

必要なファイルがハードディスクにコピーされました。デスクトップに新しいショートカット 'EPOS\_UserInterface.exe' が作成されます。スタート・メニューのショートカットも確認してください。

#### 5. EPOS ソフトウェアの変更と削除

EPOS ソフトウェアの変更と削除は、インストールプログラム 'EPOS\_CD-ROM.exe'を使用してください。

#### 6.2 手順2:最小限の配線

EPOS 24/1 各タイプの最小限の配線は下記の通りです。

- EPOS 24/1 (注文番号 280937) "6.2.1 EPOS 24/1, モータ・ケーブルとエンコーダ・ケーブルがフラットケーブルで統合され た DC モータ"
- EPOS 24/1(注文番号 280938) "6.2.2 EPOS 24/1, MR エンコーダ付き EC 6 (ブラシレス)"
- EPOS 24/1 (注文番号 302267) • "6.2.3 EPOS 24/1, ホールセンサ / MR エンコーダ付き EC16 / EC22(プラシレス)"
- EPOS 24/1 (注文番号 302287) <u>"6.2.4 EPOS 24/1, モータ・ケーブルとエンコーダ・ケーブルが別々の DC モータまたはホー</u> ルセンサ / MR エンコーダ付き EC (ブラシレス) モータ (Molex 製コネクタ使用)"

#### 6.2.1 EPOS 24/1, モータ・ケーブルとエンコーダ・ケーブルがフラットケーブルで統合され たDCモータ

EPOS 24/1 (注文番号 280937)とモータとエンコーダ・ケーブルがフ ラットケーブルで統合された DC モータを接続します。

#### 1. 電源への配線

電源 (+9 ... +24 VDC) を EPOS 24/1 に接続します。 必要な電流値は負荷によります(だだし連続最大1A;加速時/短 期間最大2A)。

#### 電源

#### EPOS 24/1 のネジ端子

電源+Vcc (+9 ... +24 VDC) → コネクタ J1 のピン 13 電源 Gnd →

コネクタ J1 のピン 12

**注意!** 電源電圧が9... 24 VDC の範囲にあることを確認して下 さい。27 VDC を超える電圧や極性が逆な場合、EPOS は破損し ます。

#### 2. モータの接続 EPOS 24/1 のコネクタ J3 に DC モータ・コネクタを差し込みます。

#### 3. RS232 通信配線

RS232 通信線を EPOS 24/1 に接続します。

| PC 側、9 ピン DSUB |   | EPOS 24/1 ネジ端子 |
|----------------|---|----------------|
| Pin 2 RxD      | → | コネクタ J2 のピン 4  |
|                |   | RS232 TxD      |
| Pin 3 TxD      | → | コネクタ J2 のピン 3  |
|                |   | RS232 RxD      |
| Pin 5 Gnd      | → | コネクタ J2 のピン 5  |

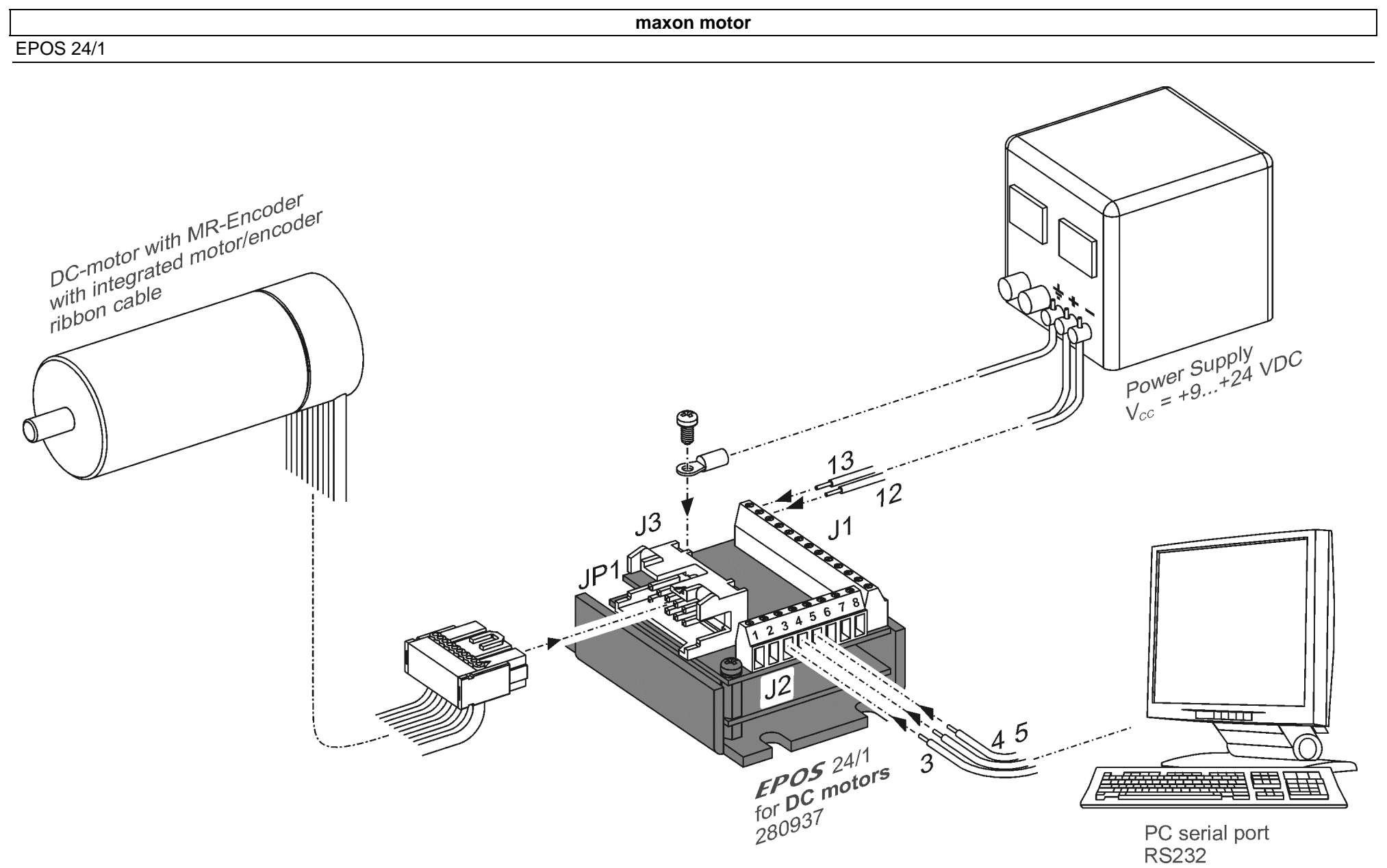

図4: モータとエンコーダ・ケーブルがフラットケーブルで統合された DC モータの最小限の配線

EPOS 24/1

#### 6.2.2 EPOS 24/1, MR エンコーダ付き EC 6 (ブラシレス)

EPOS 24/1 (注文番号 280938)を配線します。配線には当社製ケー ブルを使用します。

| 必要なハードウェア:               |                          |
|--------------------------|--------------------------|
| EPOS 24/1 本体, EC6 用      | 注文番号 <mark>280938</mark> |
| EPOS ケーブル ( 280938 に同梱 ) | 注文番号 <mark>281074</mark> |
| EPOS アダプタ (280938 に同梱)   | 注文番号 <mark>275275</mark> |

#### 1. 電源への配線

電源 (+9 … +24 VDC) を EPOS 24/1 に接続します。 必要な電流値は負荷によります (だだし連続最大 1 A; 加速時 / 短 期間最大 2 A )。

電源
 EPOS 24/1 のネジ端子
 電源+Vcc (+9 ... +24 VDC) → コネクタ J1 のピン 13
 電源 Gnd → コネクタ J1 のピン 12

**注意!** 電源電圧が9…24 VDC の範囲にあることを確認して下 さい。27 VDC を超える電圧や極性が逆な場合、EPOS は破損し ます。

#### 2. EPOS ケーブルの接続

EPOS ケーブル(注文番号 281074)を EPOS 24/1(注文番号 280938)のコネクタ J4 に差し込みます。反対側をアダプタ(注 文番号 275275)側に差し込みます。

3. モータの接続 EC6 のモータ・フレキプリント・ケーブルをアダプタ(注文番号 275275)のコネクタJ7に差し込みます。 EC6 のエンコーダ・フレキプリント・ケーブルをアダプタ(注文番 号 275275)のコネクタJ6に差し込みます。

#### 4. RS232 通信配線

RS232 通信線を EPOS 24/1 に接続します。

| PC 側、9 ピン DSUB |          | EPOS 24/1 ネジ端子 |
|----------------|----------|----------------|
| Pin 2 RxD      | →        | コネクタ J2 のピン 4  |
|                |          | RS232 TxD      |
| Pin 3 TxD      | →        | コネクタ J2 のピン 3  |
|                |          | RS232 RxD      |
| Pin 5 Gnd      | <b>→</b> | コネクタ J2 のピン 5  |
|                |          | Gnd            |

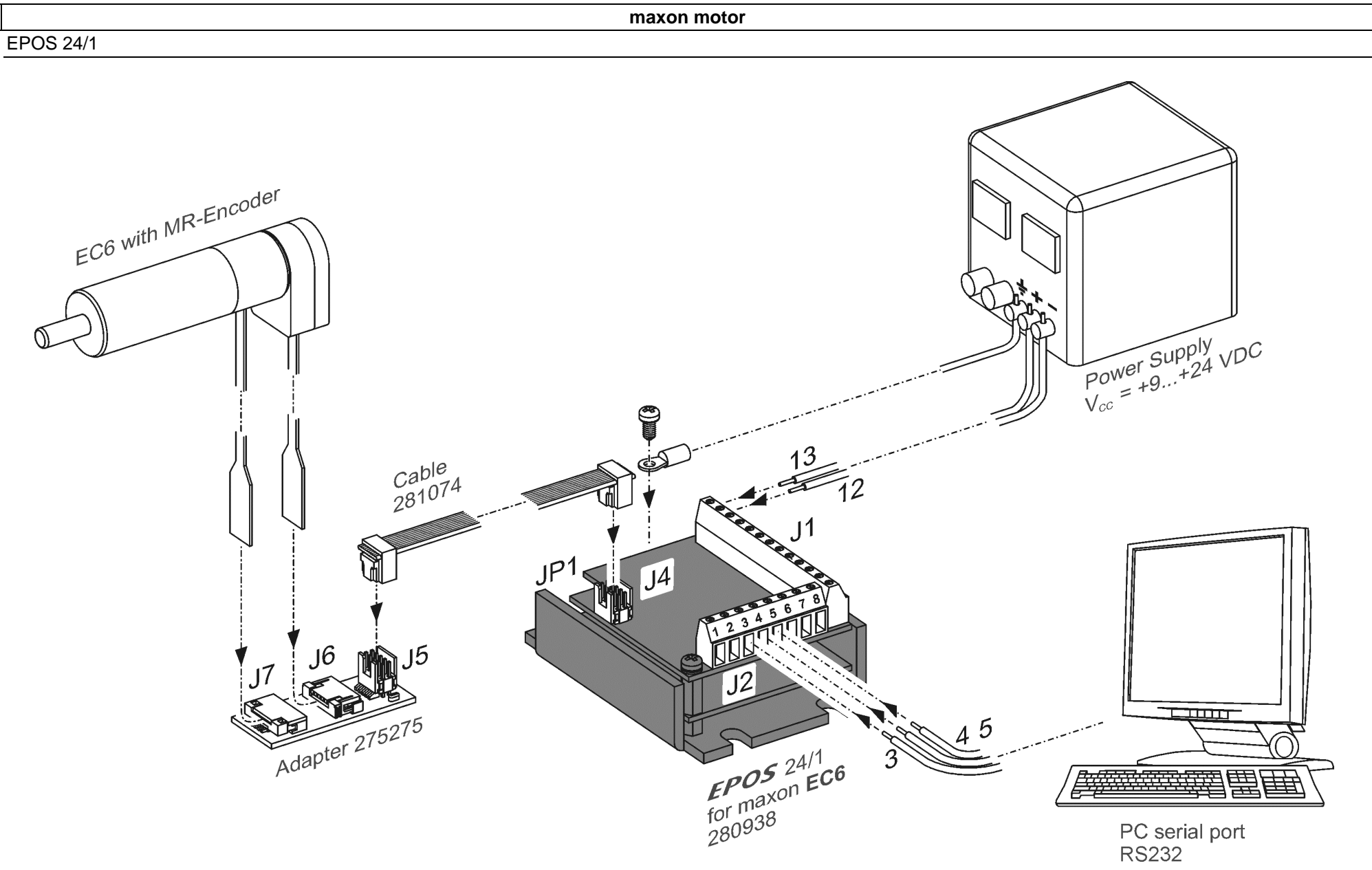

図5: ブラシレスモータEC6の最小限の配線

## 6.2.3 EPOS 24/1, ホールセンサ / MR エンコーダ付き EC16 / EC22 (プラシレス)

EPOS 24/1 (注文番号 302267)とEC16 / EC22 (ブラシレス)を接続します。

#### 1. 電源への配線

電源 (+9 … +24 VDC) を EPOS 24/1 に接続します。 必要な電流値は負荷によります (だだし連続最大 1 A; 加速時 / 短期間 最大 2 A )。

#### 電源

EPOS 24/1 のネジ端子

電源+Vcc (+9 ... +24 VDC) → コネクタ J1 のピン 13 電源 Gnd → コネクタ J1 のピン 12

**注意!** 電源電圧が9…24 VDC の範囲にあることを確認して下さい。 27 VDC を超える電圧や極性が逆な場合、EPOS は破損します。

#### 2. モータの接続

EPOS 24/1 のコネクタ J8 に EC モータ・コネクタを差し込みます。 EPOS 24/1 のコネクタ J9 にエンコーダ・コネクタを差し込みます。 エンコーダ用延長ケーブル(注文番号 275934)も使用できます。

#### 3. RS232 通信配線

RS232 通信線を EPOS 24/1 に接続します。

| PC 側、9 ピン DSUB |   | EPOS 24/1 ネジ端子 |
|----------------|---|----------------|
| Pin 2 RxD      | → | コネクタ J2 のピン 4  |
|                |   | RS232 TxD      |
| Pin 3 TxD      | → | コネクタ J2 のピン 3  |
|                |   | RS232 RxD      |
| Pin 5 Gnd      | → | コネクタ J2 のピン 5  |
|                |   |                |

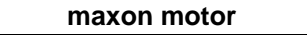

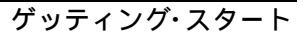

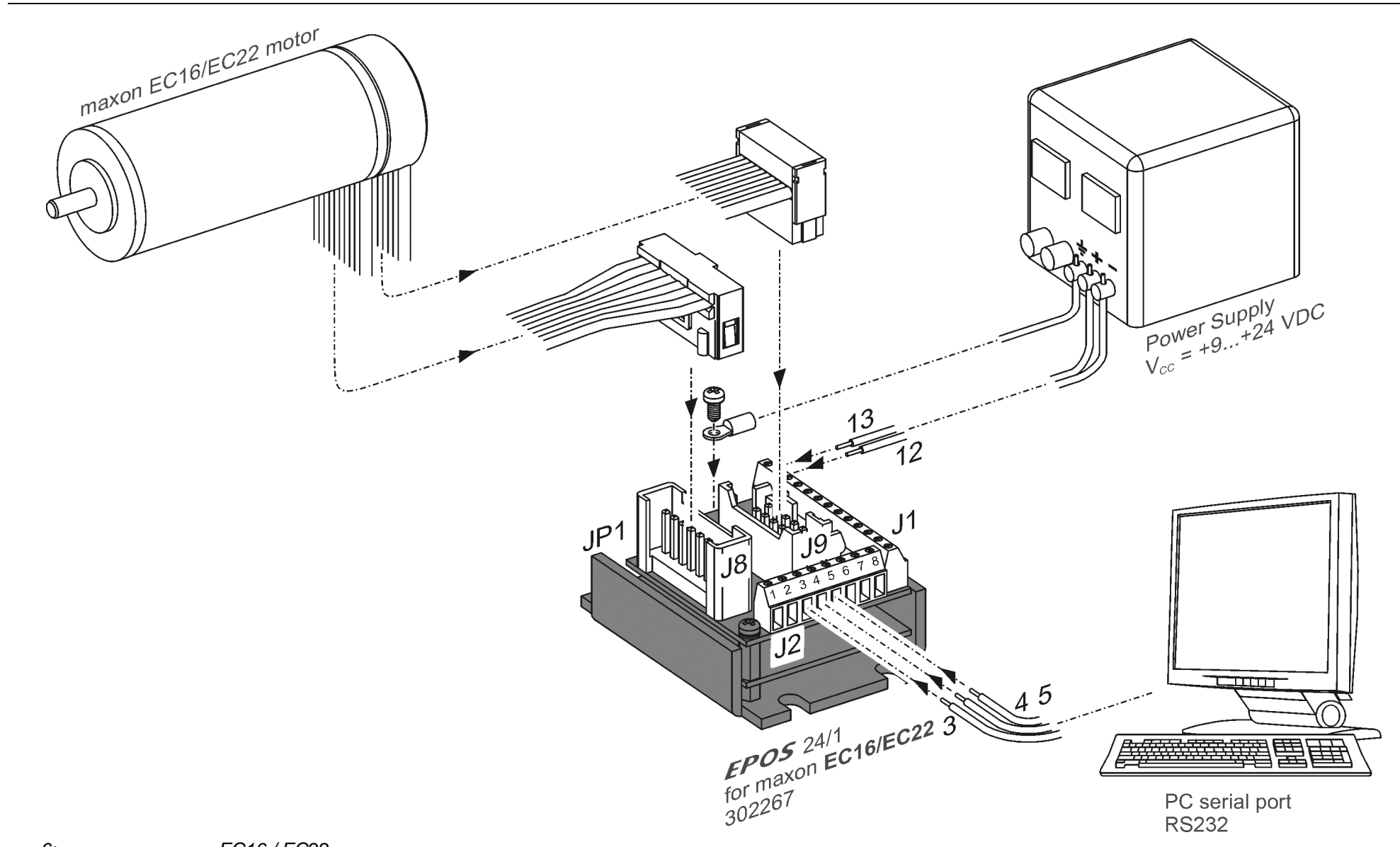

図6: ブラシレスモータEC16 / EC22 の最小限の配線

#### 6.2.4 EPOS 24/1, モータ・ケーブルとエンコーダ・ケーブルが別々の DC モータまたはホールセン サ / MR エンコーダ付き EC (ブラシレス) モータ (Molex 製コネクタ使用)

EPOS 24/1 (注文番号 302287)を配線します。 配線に当社製ケーブルを使用した例を示します。

以下を使用します: EPOS 24/1 本体 ......注文番号 302287 EPOS 24/1 EC モータ / ホールセンサ・ケーブル (コネクタ J10)......注文番号 302948 または EPOS 24/1 DC モータ・ケーブル(コネクタ J10)....注文番号 303490 EPOS エンコーダ・ケーブル(コネクタ J11)......注文番号 275934 EPOS RS232-COM ケーブル(コネクタ J12).......注文番号 275900 EPOS 電源 / 信号ケーブル(コネクタ J14).......注文番号 275932

#### 1. EPOS 電源 / 信号ケーブルを接続

EPOS 電源 / 信号ケーブル (注文番号 275932) を EPOS 24/1 のコネク タ J14 に接続します。片側の赤 / 青線 (Vcc)と白 / 緑線 (Gnd)を端 子台などに接続してください。端子台から電源 (+9 … +24 VDC)に接 続してください。 電源に必要な出力電流は負荷によります (連続 max. 1 A、加速時 / 短期 間 max. 2 A)。

**注意!** 電源電圧が9…24 VDC の範囲にあることを確認して下さい。 27 VDC を超える電圧や極性が逆な場合、EPOS は破損します。

#### 2. EPOS モータ・ケーブルを接続

a) EC モータ(プラシレス) EPOS 24/1 EC モータ / ホールセンサ・ケーブル(注文番号 302948)を EPOS 24/1 のコネクタ J10 に接続します。片側は端子台などに接続し てください。端子台からモータへ接続してください。

#### b) DC モータ

EPOS 24/1 DC モータ・ケーブル (注文番号 303490) を EPOS 24/1 の コネクタ J10 に接続します。片側は端子台などに接続してください。端 子台からモータへ接続してください。

#### 3. EPOS エンコーダ・ケーブルを接続

EPOS エンコーダ・ケーブル(注文番号 275934)を EPOS 24/1 のコネ クタ J11 に接続します。片側はエンコーダへ接続してください。

#### 4. EPOS RS232-COM ケーブルを接続

EPOS RS232-COM ケーブル (注文番号 275900) を EPOS 24/1 のコネ クタ **J12** に接続します。片側はコンピュータの RS232 ポートへ接続し てください。

#### 注意!

ケーブルの詳細は、別マニュアル「ケーブル・スターティング・セット」をご 覧ください。当社製ケーブルを使用されない場合は、別マニュアル「ケーブ ル・スターティング・セット」をご覧ください。

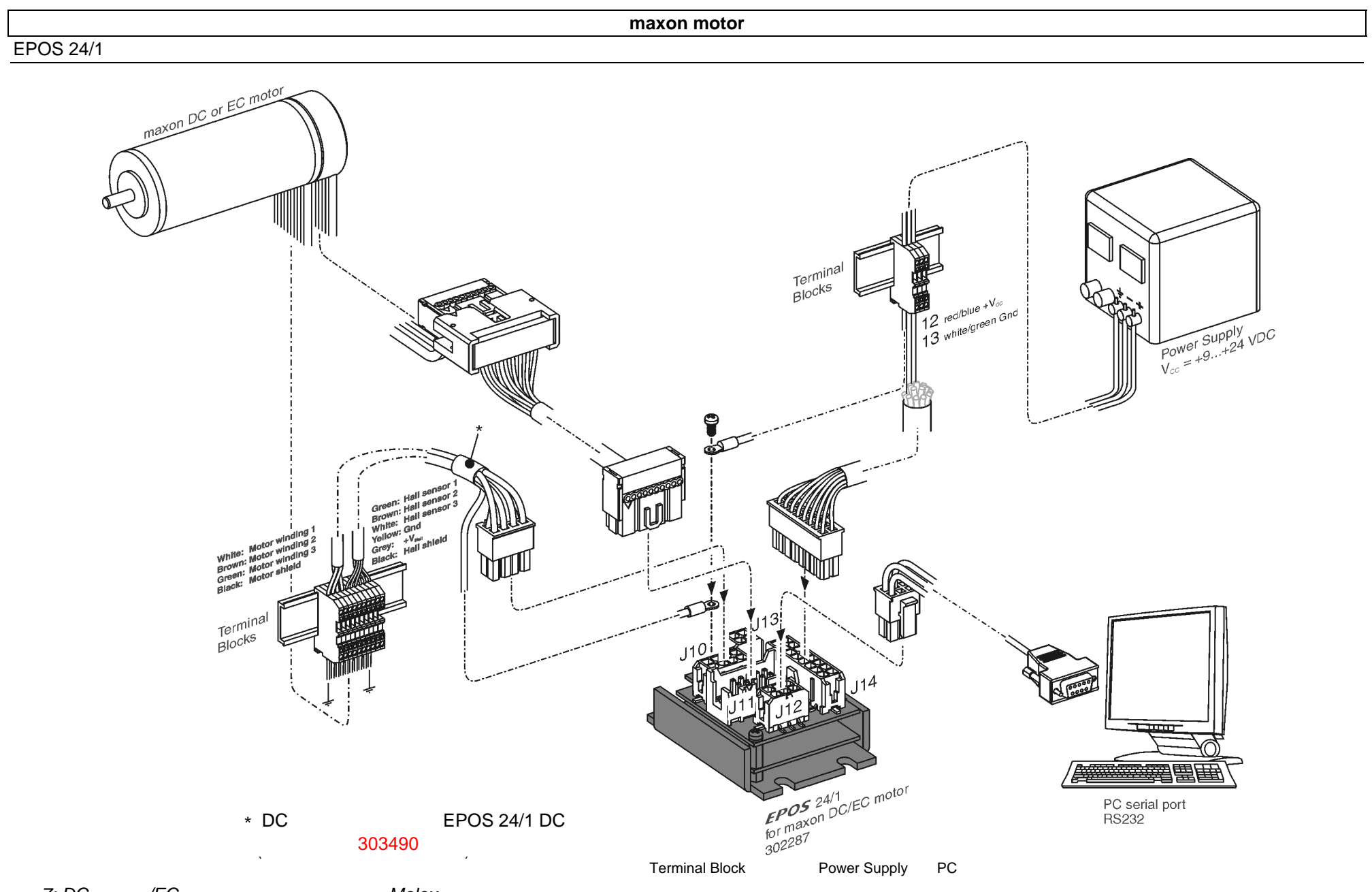

図7: DC モータ/EC モータ(ブラシレス)で Molex 製コネクタを使用した最小限の配線

#### 6.3 手順3:システム設定

このセクションでは、使用するドライブ・システム(モータ、エンコー ダ)に適合するように EPOS 24/1 を設定します。

#### 注意!

● EPOS UserInterface では、オンラインヘルプが使用できます。

オンラインヘルプ起動方法:

- F1 キーを押してください。
- または、ヘルプボタンをクリックしてください。 🤗 😰 🙀
- または、マウスの右ボタンをクリックしてください。
- マクソン・カタログを使用し、モータ、エンコーダ仕様をチェックしてください。

EPOS 24/1 設定方法:

#### 1. 電源 ON

EPOS 24/1 に電源供給してください。

 "EPOS User Interface" をスタート デスクトップに作られた 'EPOS UserInterface.exe' をクリックし、グ ラフィカル・ユーザ・インタフェース (GUI) をスタートします。 'Startup Wizard' が自動的に始まります。

#### 3. 'Startup Wizard' 手順 1: 最小限の配線

- a) ハードウェア設置が正確に行われていることを確認してください。 <u>"6.2 手順 2: 最小限の配線"</u>を参照。
- b) ボタン "Confirm that you've read the 'Getting Started' document".
   をクリックしてください。

| tartup Wizard   | X                                                                                                    |
|-----------------|----------------------------------------------------------------------------------------------------|
|                 | Step 1: Minimum External Wiring!                                                                              |
| notor.cor       | Please read the 'Getting Started' document for a<br>correct hardware installation!                            |
|                 | Confirm that you've read the 'Getting Started' document!                                                      |
| TTE INTERNATION | Show 'Getting Started'<br>INFO: All documentations are available on the internet<br>http://www.maxonmotor.com |
|                 | in the section "Service" as "Download".                                                                       |
|                 | < Zurück Weiter > Abbrechen                                                                                   |
| _               |                                                                                                    |

**図8: 'Startup wizard' ダイアログ:最小限の配線確認** c) ボタン "Next" をクリックしてください。

- 4. 'Startup Wizard'' 手順 2: RS232 通信設定
  - a) RS232 配線がが正確に行われていることを確認してください。 <u>"6.2 手順 2: 最小限の配線"</u>を参照。

|          | Step 2: Communication Setting!                                                                    |
|----------|---------------------------------------------------------------------------------------------------|
| O D      | Select the correct communication settings!                                                        |
|          | Communication via @ FS232 or C CANopen                                                            |
| X IS     | Interlace RS232                                                                                   |
| <b>T</b> | Serial Port CDM1                                                                                  |
|          | Baudrate 38400 💌 🏾 🍘                                                                              |
| http     | NOTE: For a correct wiring of the communication have a<br>look at the document 'Getting Started'! |
|          |                                                                                                   |
|          | <zurück weiter=""> Abbrechen</zurück>                                                             |

#### 図9: 'Startup wizard' ダイアログ : RS232 通信

- b) ボタン "Search Communication Setting" をクリックすると、使用 されている COM ポートとボーレートが検索されます。
- c) 通信設定が検出されると次のダイアログが現れます。

| EPOS_Us | erInterface                         | ×  |
|---------|-------------------------------------|----|
| (į)     | Correct communication setting found | 1! |
|         | Baudrate: 38400 baud                |    |
|         | OK                                  |    |

#### 図10: 通信設定検出

- d) ボタン 'OK' をクリックするとこの設定が自動的に設定されます。
- e) 次の手順に進むためにボタン "Next" をクリックしてください。

#### 5. 'Startup Wizard' 手順 3: モータ・タイプ

a) 使用するモータ・タイプを選択してください。

| Startup Wizard |                                                                                                    | × |
|----------------|----------------------------------------------------------------------------------------------------|---|
|                | Step 3: Motor Type<br>Select the correct motor type !<br><u>maxon DC motor</u><br>© maxon DC motor<br><u>maxon EC motor</u><br>© maxon EC motod |   |
|                | <zurück weiter=""> Abbrecher</zurück>                                                                                                    | - |

**図11: 'Startup wizard' ダイアログ: モータ・タイプ** b) 次の手順に進むためにボタン "Next" をクリックしてください。

- 6. 'Startup Wizard' EC モータでの手順 4: モータ磁極ペア数
- a) 磁極ペア数を入力してください。

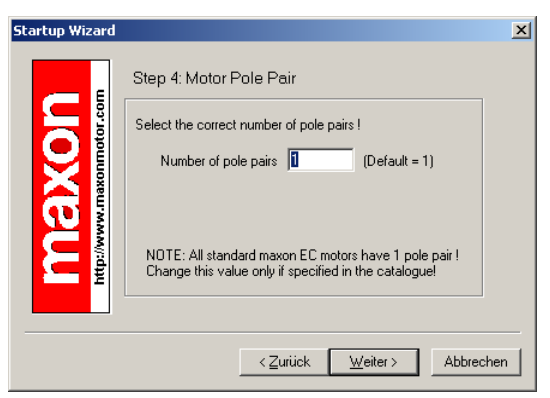

*図*12: 'Startup wizard' *ダイアログ:*EC モー タのモータ磁極ペア数の選択

b) 次の手順に進むためにボタン "Next" をク リックしてください。

- 7. 'Startup Wizard' EC モータでの手順 5: モータデータ
- a) 最大許容回転数 (Max. permissible speed) を入力 (モータ・データの8行目参照)。).
- b) 最大連続電流 (Max. continuous current) を 入力(同、9行目参照)。
- c) 巻線熱時定数 (Thermal time constant winding) を入力(同、19 行目参照)。

| Startup Wizard |                                                                                       |     |
|----------------|---------------------------------------------------------------------------------------|-----|
|                | Step 5: Motor Data                                                                    |     |
|                | Select the correct motor data ! (see catalogue motor data )                           |     |
|                | Max. permissible speed 25000 rpm (line 8)                                             |     |
|                | Max. continuous current 5000 mA (line 9)                                              |     |
| http://www     | Max. output current limit   10000 mA<br>Thermal time constant winding 4.0 s (line 19) |     |
|                |                                                                                       |     |
|                | < <u>∠</u> urück <u>W</u> eiter > Abbrech                                             | ien |
| 14: 'Star      | tup wizard' ダイアログ : EC モ                                                              | -   |
| モータ・           | データ設定                                                                                 |     |

d) 次の手順に進むためにボタン "Next" をク リックしてください。

- 6. 'Startup Wizard' DC モータでの手順 4: モータデータ
- a) 最大許容回転数 (Max. permissible speed) を 入力(モータ・データの 9 行目参照)。
- b) 最大連続電流 (Max. continuous current) を入 力(同、10 行目参照)。
- c) 巻線熱時定数 (Thermal time constant winding) を入力(同、21 行目参照)。

| Startup Wizard |                                                                                                    | × |
|----------------|----------------------------------------------------------------------------------------------------|---|
|                | Step 4: Motor Data         Select the correct motor data ! (see catalogue motor data )         Max. permissible speed       28000         Max. continuous current       5000         Max. continuous current       5000         Max. output current limit       10000         Max. Thermal time constant winding       4.0       \$ |   |
|                | Zurijek Weiters Abbred                                                                                                    |   |
|                | CZURUCK Weller Abbrech                                                                                                    |   |

図13: 'Startup wizard' ダイアログ : DC モー タのモータ・データ設定

- d) 次の手順に進むためにボタン "Next" をクリ ックしてください。
- 'Startup Wizard' DC モータでの手順 5: エンコーダ・タイプ
- a) 使用するエンコーダ・タイプを選択。

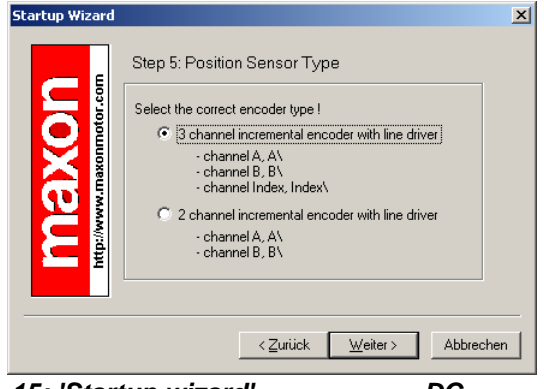

図15: 'Startup wizard' ダイアログ : DC モータ のエンコーダ・タイプ選択

b) 次の手順に進むためにボタン "Next" をクリ ックしてください。

- 8. 'Startup Wizard' EC モータでの手順 6: エンコーダ・タイプ
- a) 使用するエンコーダ・タイプもしくはホー ルセンサを選択。

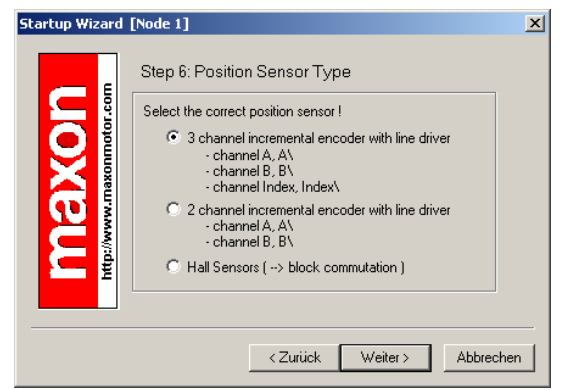

図16: 'Startup wizard' ダイアログ:EC モータ のエンコーダ・タイプ選択

- b) 次の手順に進むためにボタン "Next" をク リックしてください。
- c) ホールセンサ使用時の注意: 最適な制御を行う為に、下記の点に注意し てください。

位置制御:4 磁極数以上の EC モータを使 用してください。

速度制御:1000 rpm 以上で使用してくだ さい。(1 対:2 磁極数のモータ 使用時) 電流制御:特に制限はありません。

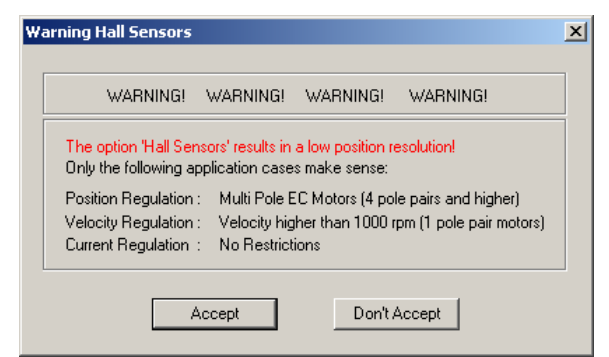

**図**18: 'Startup wizard' *ダイアログ:ホールセン* サ使用時の注意

d) 上記ダイアログを確認し、"Accept"をクリ ックしてください。

- 8. 'Startup Wizard' DC モータでの手順 6: エンコーダ・データ
- a) エンコーダの分解能を入力してください。

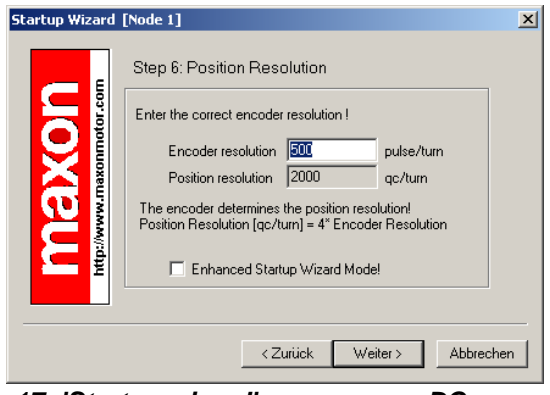

*図*17: 'Startup wizard' *ダイアログ:*DC モータ *のエンコーダ分解能設定* 

b) 次の手順に進むためにボタン "Next" をクリ ックしてください。

- 9. 'Startup Wizard' EC モータでの手順 7: エンコーダ・データ
- a) エンコーダの分解能を入力してください。

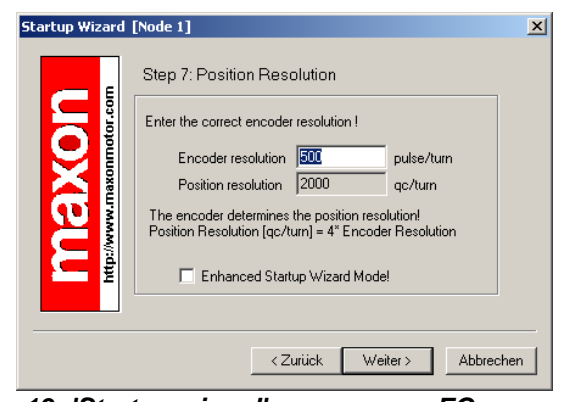

図19: 'Startup wizard' ダイアログ : EC モータ のエンコーダ分解能設定

b) 次の手順に進むためにボタン "Next" をクリ ックしてください。

- 9. 'Startup Wizard' DC モータでの手順 7: 設定概要表示
- a) ここで重要な設定を示したウィンドウが現 れます。
- b) 設定に間違いがあればボタン "Back" をク リックして修正することができます。
- c) この 'startup wizard' を次回から使用しない 場合は、'Always start this wizard after program start' のチェックを外して下さ い。

|          | Step 7: Summary                |                          |
|----------|--------------------------------|--------------------------|
| otor.com | Now you have configured the EP | OS I                     |
|          | RS232 Baudrate 38400 b         | bud                      |
|          | Motor Type maxon D             | C motor                  |
| Ξ. Ê     | Position Sensor Type 3 chann   | el incremental encoder   |
|          | Position Resolution 2000 qc    | /tum                     |
| http://w | Always start this wizard aft   | er program start.        |
|          | < <u>Z</u> uriúck              | Fertig stellen Abbrecher |

#### の設定概要

d) 設定がすべて正しければボタン "Finish" を クリックしウィザードを終了します。

- 10. 'Startup Wizard' EC モータでの手順 8: 設定概要表示
- a) ここで重要な設定を示したウィンドウが現 れます。
- b) 設定に間違いがあればボタン "Back" をクリ ックして修正することができます。
- c) この 'startup wizard' を次回から使用しない 場合は、'Always start this wizard after program start' のチェックを外して下さい。

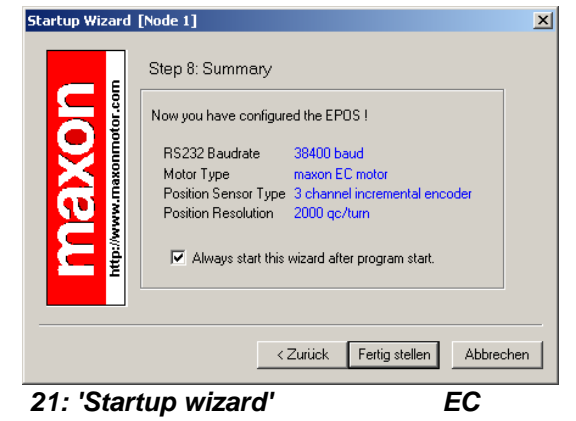

- O設定概要
  - d) 設定がすべて正しければボタン "Finish" をク リックしウィザードを終了します。
    - 11. パラメータ保存と有効化

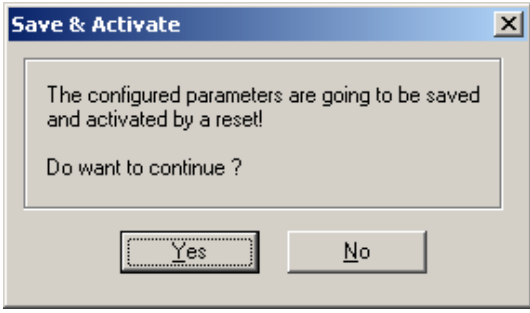

- 図22: パラメータ保存と有効化
- a) ボタン 'Yes' をクリックし、パラメータを EPOS に保存します。

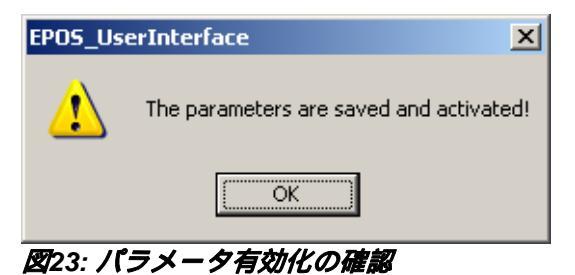

b) ボタン 'OK' をクリックします。

#### 12. CAN error のクリア

ここでオブジェクト・ディクショナリーが読み込まれます。CAN 通信 が接続されていない場合はエラー 'CAN in Error Passive Mode' が表示 されます。

a) ボタン 'Clear Errors' をクリックし、エラー 'CAN in Passive Error Mode' をクリアします。

| Wizards         | Position Mo | ide Ve       | locity Mode         | Current Mode               | DataRecord     | ding          |                   |                 |        |
|-----------------|-------------|--------------|---------------------|----------------------------|----------------|---------------|-------------------|-----------------|--------|
| ß [             | Object Dic  | tionary      | Device Control      | Profile Po                 | ition Mode     | Homing Mod    | le Profi          | ile Velocity Ma | ode    |
| Startur V Grand |             |              |                     |                            |                |               |                   |                 |        |
|                 | Obje        | ect Dictio   | nary Acces          | s                          |                | Active Objec  | t Filter System F | Parameter       | •      |
| <b>E</b>        | Index       | SubIndex     | Name                |                            |                | DataType      | AccessType        | Value           |        |
| gulation Luning | 0x60E6      | 0x01         | Current Regulato    | r P-Gain                   |                | Int16         | BW                |                 |        |
|                 | 0x60F6      | 0x02         | Current Regulato    | r l-Gain                   |                | Int16         | BW                |                 |        |
|                 | 0x60F9      | 0x01         | Speed Regulator     | P-Gain                     |                | Int16         | BW                |                 |        |
|                 | 0x60F9      | 0x02         | Speed Regulator     | I-Gain                     |                | Int16         | BW                |                 |        |
|                 | 0×60FB      | 0×01         | Position Begulatr   | nr P-Gain                  |                | Int16         | BW                |                 |        |
| nware Download  | 0×60EB      | 0x02         | Position Regulate   | n I-Gain                   |                | Int16         | BW                |                 |        |
| Wizard          | 0x60EB      | 0x03         | Position Regulate   | nr D-Gain                  |                | Int16         | BW                |                 |        |
|                 | 0v6402      | 0v00         | MotorTupe           | or broaden                 |                | Ulpt16        | BW                |                 |        |
|                 | 0x6410      | 0x01         | Max continuous      | Current                    |                | Ulpt16        | BW                |                 |        |
|                 | 0v6410      | 0.02         | May peak Curren     | it .                       |                | Ulpt16        | BW                |                 |        |
|                 | 0v6410      | 0x02         | PolePair Number     |                            |                | Ulpt8         | BW                |                 |        |
|                 | 0v6410      | 0x03         | May Speed in Cr     | rrentMode                  |                | Ulet16        | PW/               |                 |        |
|                 | 0.6410      | 0x04         | Encoder Duko N      | umbor                      |                | Ulette        | Du/               |                 |        |
|                 | 0.6410      | 0.00         | Thermal Time Co     | uniber<br>netant \Llinding |                | Ulatic        | Du/               |                 |        |
| < I             | 0,0410      | 0.00         | CAN Davata          |                            | Ulatic         | Du/           |                   |                 |        |
|                 | 0.2001      | 0x00         | DC222 Daudrate      |                            |                | Ullet16       | Pu/               |                 |        |
|                 | 0x2002      | 0x00         | Lissi@cuitals Class | L A stille                 |                | UladC         | Dut               |                 |        |
|                 | 0.2073      | 0x00         | EINIKSWICH CHEC     | ACTIVE                     |                | Oncro         | 1149              |                 |        |
| X               | 1           |              |                     |                            |                |               |                   |                 |        |
| Г               | ENROR FOL   | JND! Connect | ed EPOS: Software   | Jersion: 0v2000            | HardwareVersio | n: 0x6210 App | Number: 0x0000    | AppVersion:     | 0x0001 |
|                 | Clas        |              | Error               |                            |                |               |                   |                 |        |
|                 | Liear Error | s I sur      | EII0IZ              | wanning t                  | rescription    |               |                   |                 |        |

図24: CAN error のクリア

- b) 他のエラーが現れている場合は、配線の確認と設定した値が正し いかを確認してください。エラーについての詳細情報は、"EPOS firmware documentation" を参照してください。
- c) これで EPOS が制御ゲイン調整可能な状態となりました。

EPOS 24/1

#### 6.4 手順4:制御ゲイン調整

EPOS 24/1 は、制御ゲインのオート・チューニング機能を有しています。 電流、速度、位置の制御ゲインを自動的に調整することができます。オー ト・チューニング機能は有用ですが、最適な制御ゲインを保証するもので はありません。オート・チューニング機能はマニュアルで最適な調整をす るためのスタート・ポイントとお考えください。

次の手順により制御ゲインを調整します。

#### 6.4.1 オート・チューニング・ツールのスタート

a) GUI のボタン 'Regulation Tuning' をクリックすると、オート・チューニング・ツールが開始されます。

| EPOS UserInterface         | Version 1.00       | )                    |                                            |                                          |               |               |                 |                      |
|----------------------------|--------------------|----------------------|--------------------------------------------|------------------------------------------|---------------|---------------|-----------------|----------------------|
| e <u>C</u> ommunication St | atus Paramel       | ter S <u>e</u> rvice | <u>W</u> izards <u>V</u> iew <u>H</u> elp  |                                          |               |               |                 |                      |
| 8 🕜 💿 🌶 💆                  | 0 ?                |                      |                                            |                                          |               |               |                 |                      |
| Wizards                    | Position Mo        | de Ve                | locity Mode Curre                          | nt Mode                                  | DataRecord    | ling          |                 |                      |
|                            | Object Dict        | ionary               | Device Control                             | Profile Positio                          | n Mode        | Homing Mo     | de Pro          | file Velocity Mode   |
| Startup Wizan              |                    |                      |                                            |                                          |               |               |                 |                      |
|                            | Obje               | ect Dictio           | nary Access                                |                                          |               | Active Object | t Filter System | Parameter 🗾          |
|                            | Index              | SubIndex             | Name                                       |                                          |               | DataType      | AccessType      | Value                |
| Regulation Luning          | 0x60E6             | 0×01                 | Current Begulator P-Ga                     | ain                                      |               | Int16         | BW              |                      |
|                            | 0x60E6             | 0x02                 | Current Begulator I-Gai                    | in                                       |               | Int16         | BW              |                      |
|                            | 0x60E9             | 0x01                 | Speed Begulator P.Ga                       | ain .                                    |               | Int16         | BW/             |                      |
| (C)                        | 0x60E9             | 0x02                 | Speed Regulator I-Gair                     | n                                        |               | Int16         | BW/             |                      |
|                            | 0v60EB             | 0,01                 | Position Begulator P.G.                    | i ain                                    |               | Int16         | BW              |                      |
| rmware Download            | 0+60FB             | 0x01                 | Position Regulator I-Ga                    | Position Regulator Fotaln                |               |               | RW              |                      |
| Wizard                     | 0x60FB             | 0x02                 | Position Regulator D.G                     | Position Regulator D. Chin               |               |               | RW/             |                      |
|                            | 0.6402             | 0,00                 | MotorTupe                                  |                                          |               | Libette       | Pu/             |                      |
|                            | 0.0402             | 0x00                 | Max continuous Eurrent                     |                                          | Ullette       | Du/           |                 |                      |
|                            | 0.6410             | 0.02                 | Max continuous curren<br>Max poals Current | R                                        |               | Libette       | DW/             |                      |
|                            | 0.6410             | 0x02                 | PoloDoir Number                            |                                          |               | Ullet         | DW/             |                      |
|                            | 0.0410             | 0x03                 | May Speed in Currently                     | dada                                     |               | Ullot16       | D)(             |                      |
|                            | 0x6410             | 0x04                 | Francia Dula Number                        | wode                                     |               | Unitio        | DW/             |                      |
|                            | 0x6410             | 0x05                 | Encoder Puise Number                       | an an an an an an an an an an an an an a |               | Untito        | DW/             |                      |
|                            | 0x0410             | 0,00                 | CAN Divers                                 | it winding                               |               | Unitio        | DW/             |                      |
|                            | 0x2001             | 0,00                 | DC000 Daudate                              |                                          |               | Unitio        | DW/             |                      |
|                            | 0x2002             | 0,00                 | Dozoz bautrate                             |                                          |               | Unitio        | DW/             |                      |
|                            | 0x2075             | UXUU                 | LimitSwitch Lheck Act                      | ive                                      |               | UINTIB        | HW              |                      |
|                            |                    |                      |                                            |                                          |               |               |                 |                      |
|                            |                    |                      |                                            |                                          |               |               |                 |                      |
| J.                         |                    |                      |                                            |                                          |               |               |                 |                      |
| ſ                          | NO ERRO            | R Connect            | ed EPOS: SoftwareVersio                    | on: 0x2000 Ha                            | ardwareVersio | η 0x6210 App  | Number: 0x0000  | ) AppVersion: 0x0001 |
|                            | Clear Error:       | s History            | Error/Warn                                 | ning Des                                 | cription      |               |                 |                      |
|                            | <u>E</u> rror Info |                      |                                            |                                          |               |               |                 |                      |
| dv.                        |                    | J                    |                                            |                                          |               | . [           | NIM             | Monitor Rupping      |

図25: 制御ゲイン・チューニング開始

x

## 6.4.2 **電流ゲイン (Current Regulator )のオート・チューニング** 最初に電流ゲインを調整します。

| Performance Index Integral of Abs(Error)                                                                                                    | Regulator to Tune | Current Regulator      |          | urrent Step        | .to. 0    | urrent          |
|----------------------------------------------------------------------------------------------------|-------------------|------------------------|----------|--------------------|-----------|-----------------|
| Step Type Current Step<br>Current Step 500 mA Enhanced  The <b>EPOS</b> is disabled I  Performance Index P-Gain I-Gain  Tuning Histoy  Performance Index P-Gain I-Gain  Tuning Histoy  Tuning Histoy  Performance Index P-Gain I-Gain  Tuning Histoy  Performance Index P-Gain I-Gain  Tuning Histoy  Performance Index P-Gain I-Gain  Tuning Histoy  Performance Index P-Gain I-Gain  Tuning Histoy  Performance Index P-Gain I-Gain  Tuning Histoy  Performance Index P-Gain I-Ga | Performance Index | Integral of Abs(Error) | <b>_</b> |                    | Re        | gulator         |
| Current Step     500 mA     Enhanced         The EPOS     is disabled !         Best Turing         Performance Index     P-Gain         Turing History         Performance Index     P-Gain         Turing History         Performance Index     P-Gain         Image: Determine the performance Index         Performance Index     P-Gain         Image: Determine the performance Index         Image: Determine the performance Index      <                                                                                                    | Step Type         | Current Step           | <b>T</b> |                    | L         | (               |
| The EPOS is disabled I Best Turing Performance Index P-Gain I-Gain Turing History Performance Index P-Gain I-Gain I-Gain                                                                                                    | Current Step      | 500 mA                 | Enhanced |                    |           | Encode          |
| The EPOS is disabled I Best Turing Performance Index P-Gain I-Gain Uning History Performance Index P-Gain I-Gain I Gain I      |                   |                        |          |                    |           |                 |
| Best Turing     Next Evaluation Forms       Performance Index     P-Gain       Turing History     Proportional Gain       Performance Index     P-Gain       Integral Gain     130                                                                                                    | The EPOS          | is disabled !          |          | কিনিনি             | Tuning Mo | de Auto Tunina  |
| Dest Paining     Auto Name     Value       Performance Index     P-Gain     I-Gain       Tuning History     Integral Gain     130                                                                                                    | Rest Tuning       |                        |          | Evaluation Council | raningino | de prove roming |
| Tuning History     Proportional Gain     400     0       Performance Index     P-Gain     1:30     0                                                                                                    | Performance I     | ndex P-Gain I-Gain     | Auto     | o Name             |           | Value De        |
| Tuning History     Integral Gain     130     U       Performance Index     P-Gain     1-Gain     Integral Gain     130                                                                                                    |                   |                        |          | Proportional Gain  |           | 400 0           |
| Performance Index P-Gain I-Gain                                                                                                    | Tuning History    |                        |          | Integral Liam      |           | 130 0           |
|                                                                                                    | Performance I     | ndex P-Gain I-Gain     |          |                    |           |                 |
|                                                                                                    |                   |                        |          |                    |           |                 |
|                                                                                                    |                   |                        |          |                    |           |                 |
|                                                                                                    |                   |                        | F        |                    |           |                 |
|                                                                                                    |                   |                        |          |                    |           |                 |
|                                                                                                    |                   |                        |          |                    |           |                 |
|                                                                                                    |                   |                        | E-       |                    | 1 1       | 1 1             |

a) すべての設定をデフォルト値のままにしておいてください。

図26: チューニング・ポタン

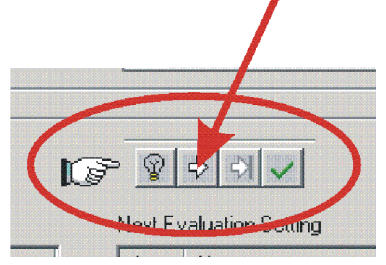

#### 図27: オート・チューニング・ボタン

- b) ボタン 'Start Tuning' をクリックし、オート・チューニングを開始 します。
- c) 電流ゲイン調整中はモータ軸をロックします。

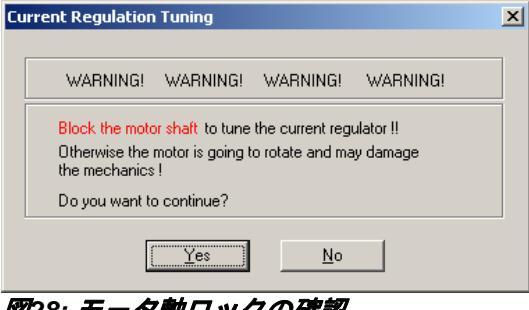

**図28: モータ軸ロックの確認** d) ボタン 'Yes' をクリックで確認します。

e) ここでオート・チューニングが開始されます。最適な電流制御ゲ インが自動的に検出されます。この過程は2、3分かかります。

| EPOS_UserInterface |                     |       |  |  |  |  |
|--------------------|---------------------|-------|--|--|--|--|
| ⚠                  | End of Regulation T | uning |  |  |  |  |
|                    | ОК                  |       |  |  |  |  |

図29:チューニング終了の確認

- f) ボタン'OK' をクリックし、チューニング終了を確認します。
- g) もしチューニング・エラーが発生し、オート・チューニングが開始しない時は、チューニング・エラー発生確認ダイアログのボタン 'OK' をクリックし、ボタン 'Clear turning error' をクリックしてエラーをクリアしてください。
   6.4.5 マニュアル・チューニング を参照してパラメータを設定してください。
   その後、再びオート・チューニングを実行してください。

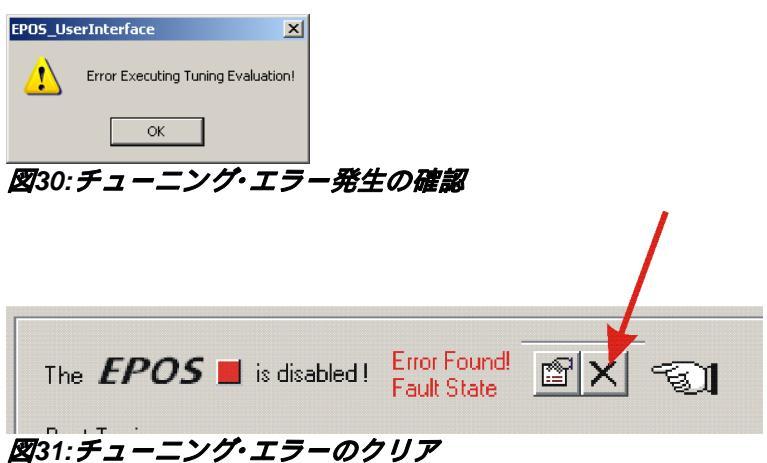

## 6.4.3 速度ゲイン (Velocity Regulator)のオート・チューニング

次に速度ゲインを調整します。

- a) メニュー 'Regulator to Tune' から 'Velocity Regulator' を選択します。
- b) 他はデフォルト値のままにしておきます。

| lation Tuning                                                                                                    |     |            |                |                       |          |                     |           |            |
|----------------------------------------------------------------------------------------------------|-----|------------|----------------|-----------------------|----------|---------------------|-----------|------------|
| Regulator to Tune Velocity Regulator<br>Performance Index<br>Current Regulator<br>Velocity Regulator<br>Position Regulator<br>Position Regulator<br>Profile Velocity Step<br>Profile Velocity Step<br>Profile Velocity Step |     | Profile    | Generator      | Velocity<br>Regulator |          | Current<br>egulator | <br>      | Motor      |
| The <i>EPOS</i> 🔳 is disabled I<br>Best Tuning                                                                                                    | 10° | <br>ext Ev | 🔿 🔿 🔽          | Ţı                    | uning Mi | ode 🗚               | uto Tunin | g <u> </u> |
| Performance Index P-Gain I-Gain                                                                                                    |     | Auto       | Name           |                       |          | Value               | D         | elta       |
|                                                                                                    |     | ~          | Proportional G | ain                   |          | 682                 | 0         |            |
| Tuning History                                                                                                    |     | ~          | Integral Gain  |                       |          | 220                 | 0         |            |
| j Periormance Index j P-taan j Haan j                                                                                                    |     |            |                |                       | <u></u>  |                     |           |            |
|                                                                                                    | _   | -          |                |                       |          |                     |           | -          |

図32: 速度ゲインのオート・チューニング

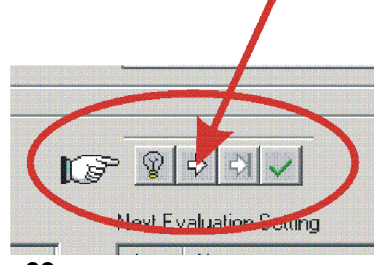

- 図33: オート・チューニング・ボタン
- c) ボタン 'Start Tuning' をクリックすることでオート・チューニング が開始されます。
- d) モータ軸がフリーであることを確認してください(負荷物を取り 外してください)。

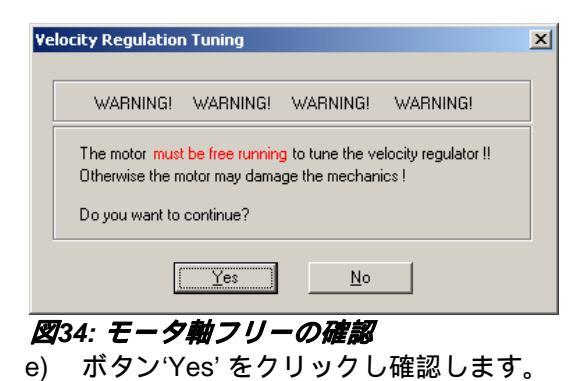

f) ここでオート・チューニングが開始されます。最適な速度制御ゲインが自動的に検出されます。この過程は2、3分かかります。オート・チューニング中はモータ軸が両方向に回転します。

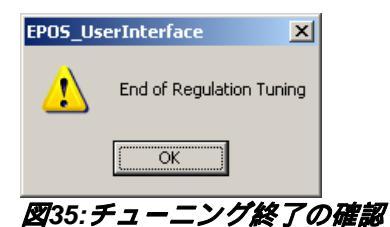

- g) ボタン OK をクリックし、チューニング終了を確認します。
- h) もしチューニング・エラーが発生し、オート・チューニングが開始しない時は、チューニング・エラー発生確認ダイアログのボタン 'OK' をクリックし、ボタン 'Clear turning error' をクリックしてエラーをクリアしてください。
   6.4.5 マニュアル・チューニング を参照してパラメータを設定してください。
   その後、再びオート・チューニングを実行してください。

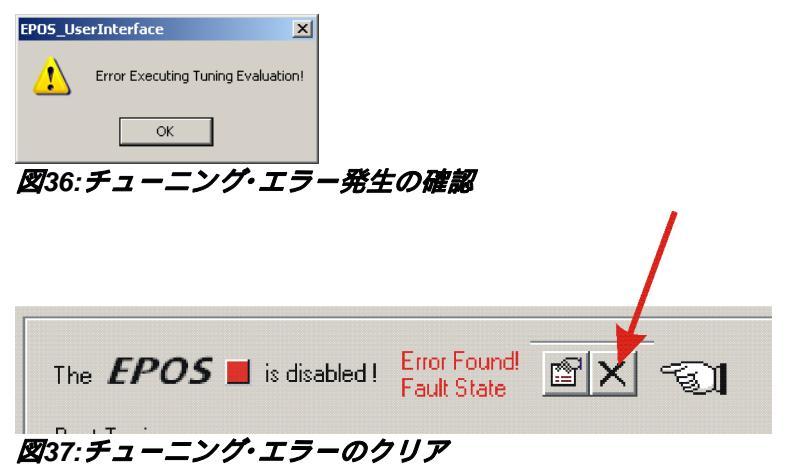

```
EPOS 24/1
```

## 6.4.4 位置ゲイン (Poition Regulator)のオート・チューニング

次に位置ゲインを調整します。

- a) メニュー 'Regulator to Tune' から 'PositionVelocity Regulator' を 選択します。
- b) 他はデフォルト値のままにしておきます。

| lation Tuning                                                                                                    |                            |
|----------------------------------------------------------------------------------------------------|----------------------------|
| Regulator to Tune Postforn Regulator<br>Performance Index Current Regulator<br>Velocity Regulator<br>Postforn Regulator<br>Profile Position Step<br>Profile Position Step<br>Profile Position Step | Profile Generator          |
| The <b>EPOS I</b> is disabled I<br>Best Tuning                                                                                                    | Next Evaluation Setting    |
| Performance Index P-Gain I-Gain D-Gain                                                                                                    | Auto Name Value Delta      |
|                                                                                                    | Proportional Gain 100 0    |
| J                                                                                                    | Integral Gain 50 0         |
| Tuning History                                                                                                    | Differential Gain 100 0    |
| Performance Index P-Gain L-Gain D-Gain                                                                                                    |                            |
|                                                                                                    | Tuning Process is STOPPEDI |
|                                                                                                    |                            |
| Desferences a la des Maria Vera Vera                                                                                                    |                            |

図38: 位置ゲインのオート・チューニング

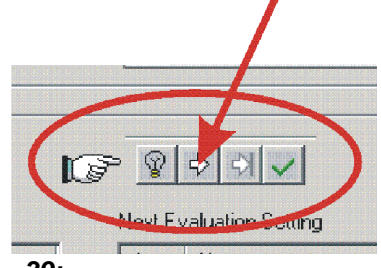

図39: オート・チューニング・ボタン

- c) ボタン 'Start Tuning' をクリックすることでオート・チューニング が開始されます。
- d) モータ軸がフリーであることを確認してください(負荷物を取り 外してください)。

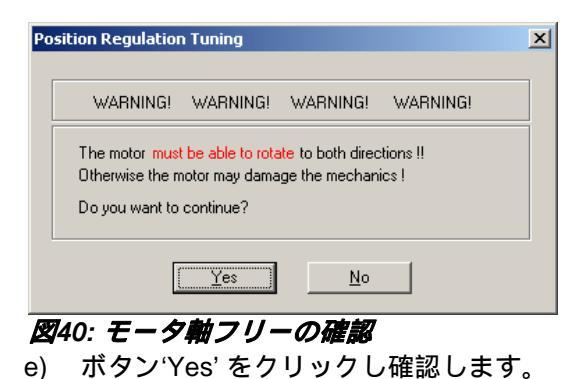

f) ここでオート・チューニングが開始されます。最適な位置制御ゲインが自動的に検出されます。この過程は2、3分かかります。オート・チューニング中はモータ軸が両方向に回転します。

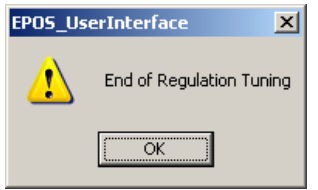

#### 図41: チューニング終了の確認

g) ボタン OK をクリックし、チューニング終了を確認します。

h) もしチューニング・エラーが発生し、オート・チューニングが開始しない時は、チューニング・エラー発生確認ダイアログのボタン 'OK' をクリックし、ボタン 'Clear turning error' をクリックしてエラーをクリアしてください。

<u>6.4.5 マニュアル・チューニング</u>を参照してパラメータを設定 してください。

その後、再びオート・チューニングを実行してください。

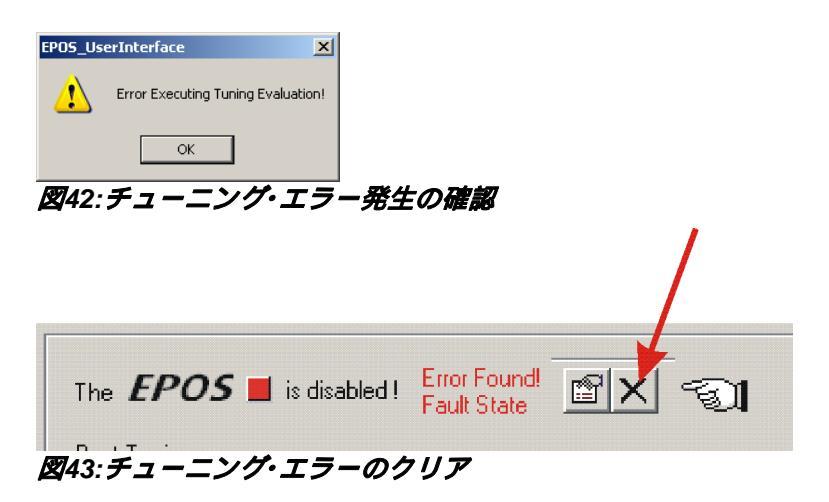

```
EPOS 24/1
```

## 6.4.5 マニュアル・チューニング

オート・チューニングでエラーが発生、もしくは正常に終了しない場合は、 最適な制御ゲインを手動で設定してください。 制御ゲインは設定値を変更し、一段階ずつ繰り返し確認しながら行ってく ださい。

次の手順により制御ゲインを調整します。

a) Regulation Tuning 画面の 'Tuning Mode' から 'Manual Tuning' を 選択し、ボタン 'Start Tuning' をクリックしてください。

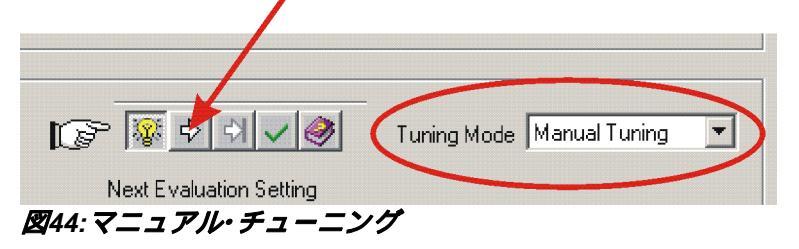

b) 'Next Evaluation Setting' で制御ゲインを最適な値へ変更します。

| Next Ev | oraluation Setting | Tuning M | ode Manua | Il Tuning 📃 | 3 |
|---------|--------------------|----------|-----------|-------------|---|
| Auto    | Name               |          | Value     | Delta       | Ī |
|         | Proportional Gain  |          | 150       | 0           |   |
|         | Integral Gain      |          | 100       | 0           |   |
|         | Differential Gain  |          | 200       | 0           |   |
|         |                    |          |           |             |   |
|         |                    |          |           |             |   |

図45:マニュアル・チューニング

#### 設定例:

電流ゲインおよび速度ゲインに関しては容易に設定できますが、位置ゲインに関しては下記を参照に設定してください。

- **Start values:** 'Integral Gain' = 0 'Proportional Gain' = 2 x 'Differential Gain'
- **Overshoot:** 'Proportional Gain' を下げるか 'Differential Gain' を上げて ください。

Position Error: 'Proportional Gain' と 'Differential Gain' を上げてください。 Integral Gain: 'Integral Gain' は 'Proportional Gain' と 'Differential Gain' 設定後に調整してください。'static position error' が十分に 小さくなるまで 'Integral Gain' を上げてください。

c) 'New movement' ボタンをクリックし、設定した値での動作を確認してください。

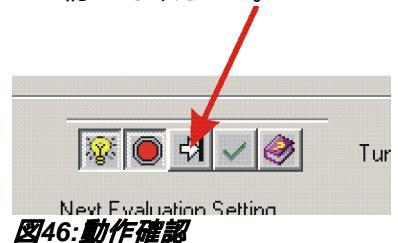

d) この作業を全ての制御ゲインが最適になるまで繰り返し行ってく ださい。

#### **6.4.6 制御ゲインのセーブ**

オート・チューニングで得た制御ゲイン情報は、PC に保存されています。 この値を EPOS にセーブします。

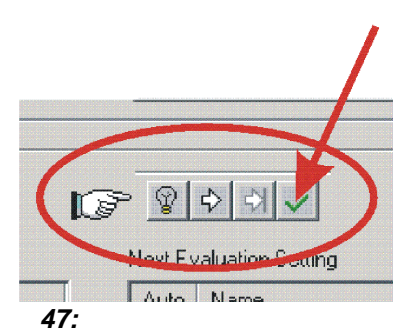

a) ボタン 'Save button' をクリックし、制御ゲインをセーブします。

| EPO5_Us | erInterface 🔀                                    |
|---------|--------------------------------------------------|
| ⚠       | Do you really want to save the regulation gains? |
|         | <u>]a</u> <u>N</u> ein                           |

#### 図48:制御ゲインセーブの確認

b) ボタン 'Yes' をクリックし、制御ゲインのセーブを確認します。

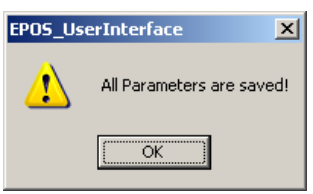

#### 図49: 全パラメータのセーブ確認

c) ボタン 'OK' をクリックし、全パラメータのセーブを確認します。

### 7 最後に

これで EPOS 24/1 は、運転可能な状態となりました。

詳細な設定や情報は、オンライン・ヘルプやマニュアルをご覧ください。